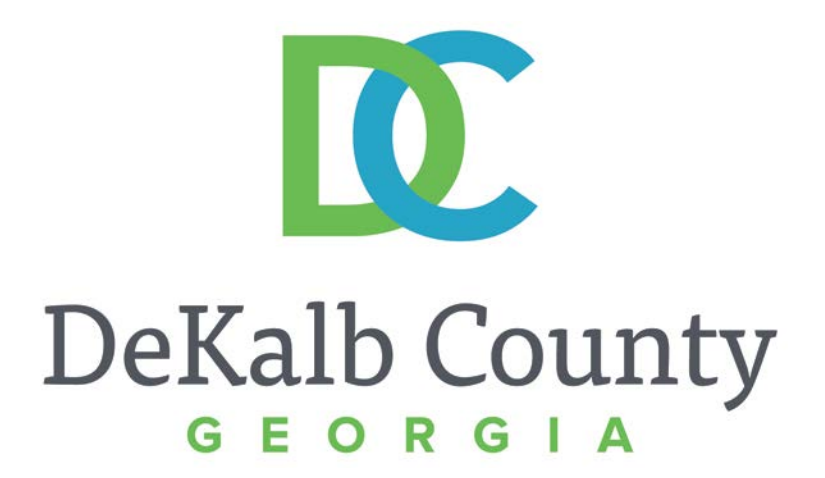

#### JOURNEY TO PROCUREMENT EXCELLENCE

#### **Maintaining Remittance Address Data**

A clean, green, safe, and thriving community! | Copyright © 2015 DeKalb County, State of Georgia

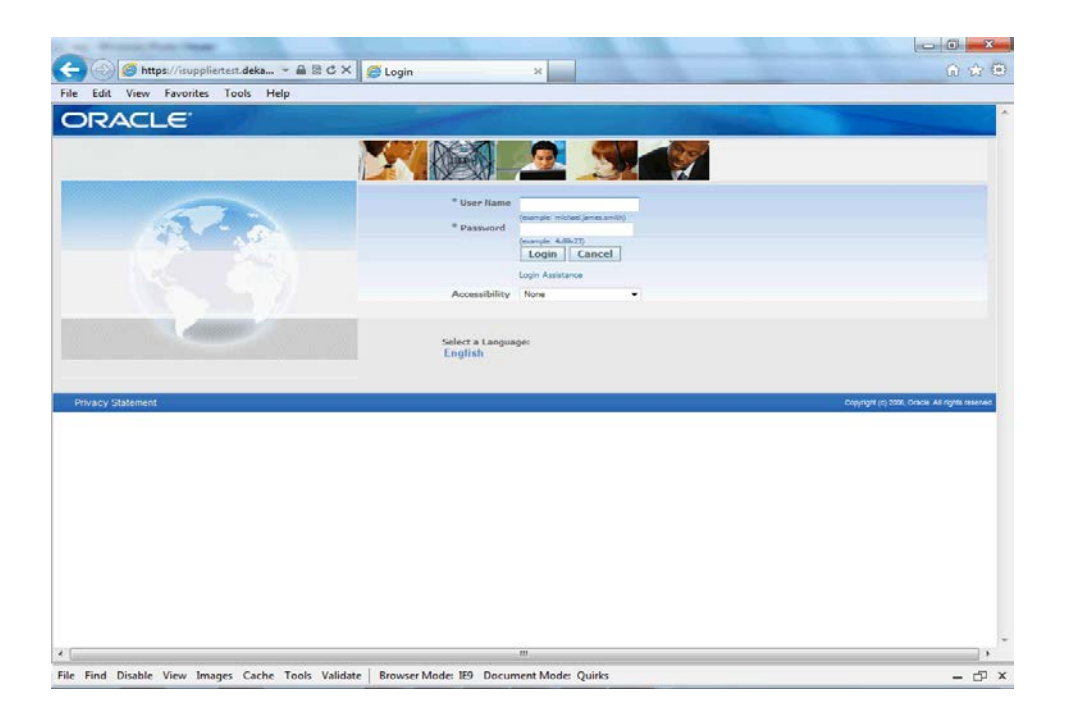

#### In this course you will learn how to Maintain Remittance Address Data in iSupplier.

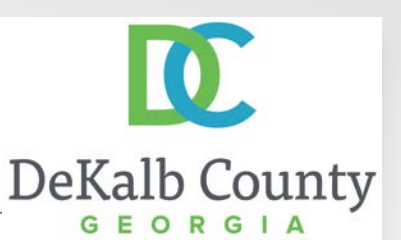

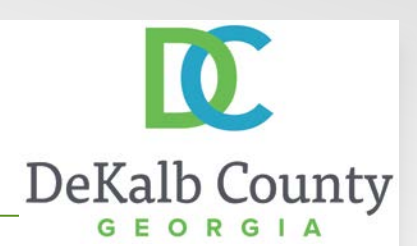

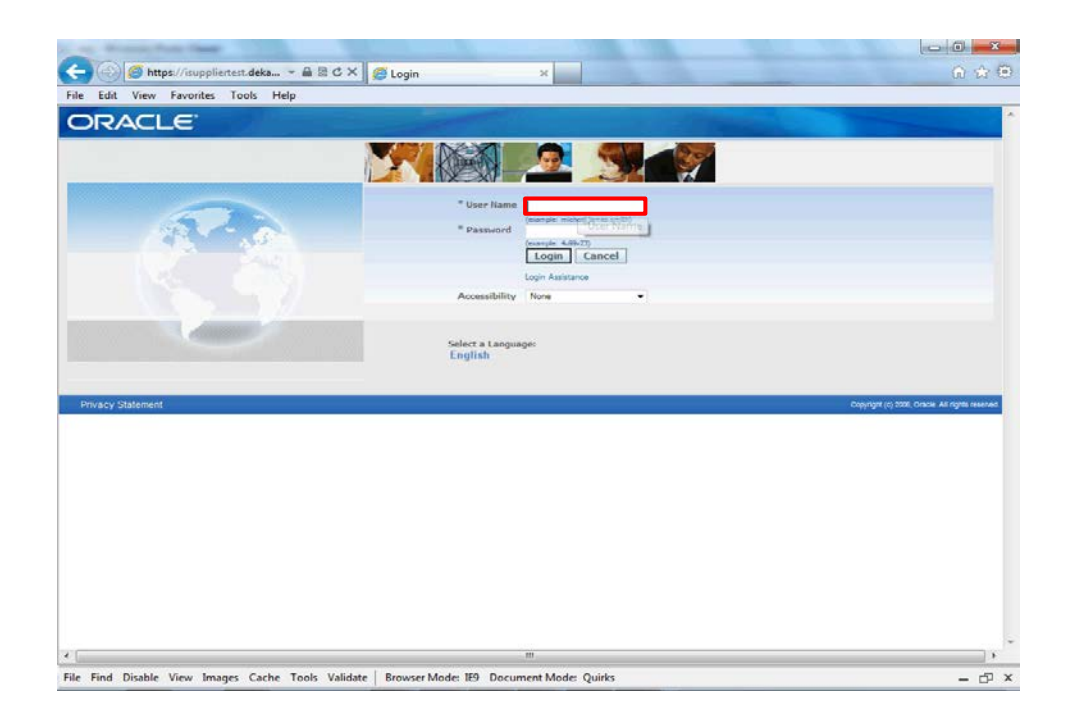

Step 1

From the login page, click in the **User Name** field and enter the User Name provided during the registration process.

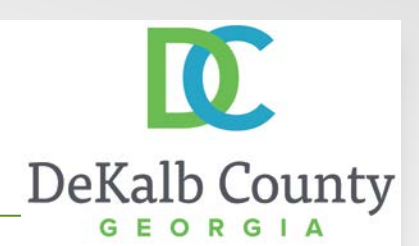

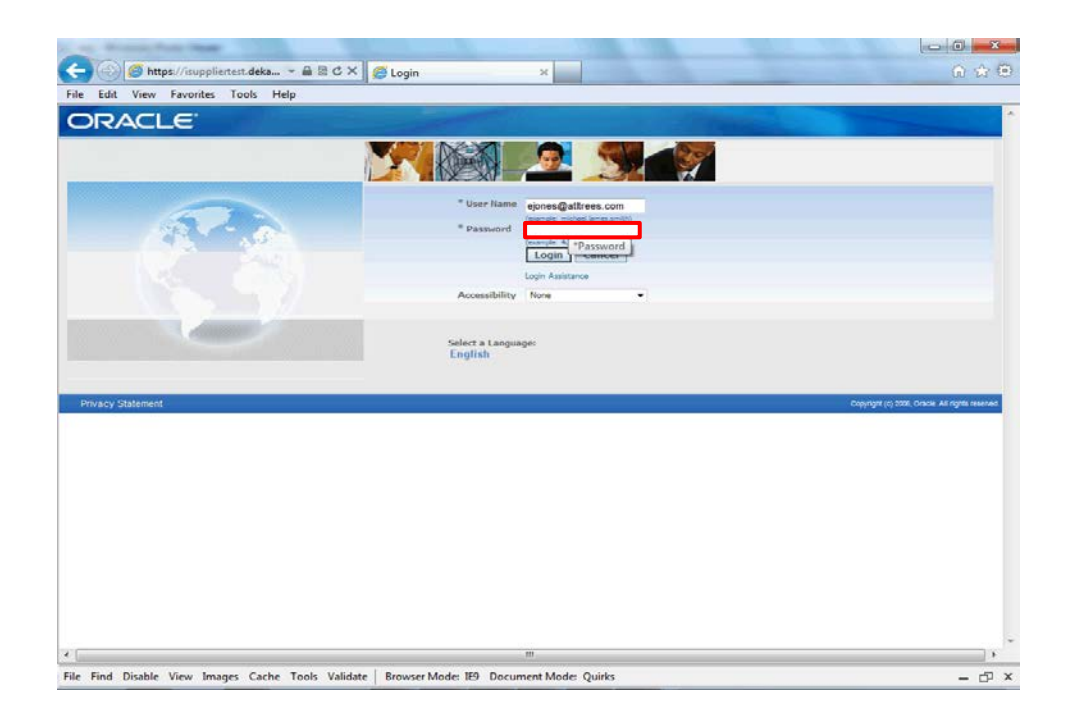

Step 2

Click in the **Password** field and enter the password you created during the registration process.

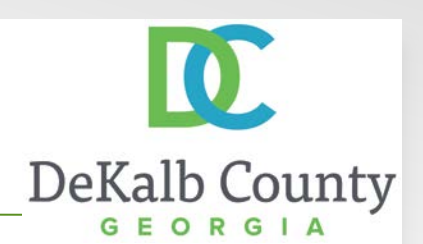

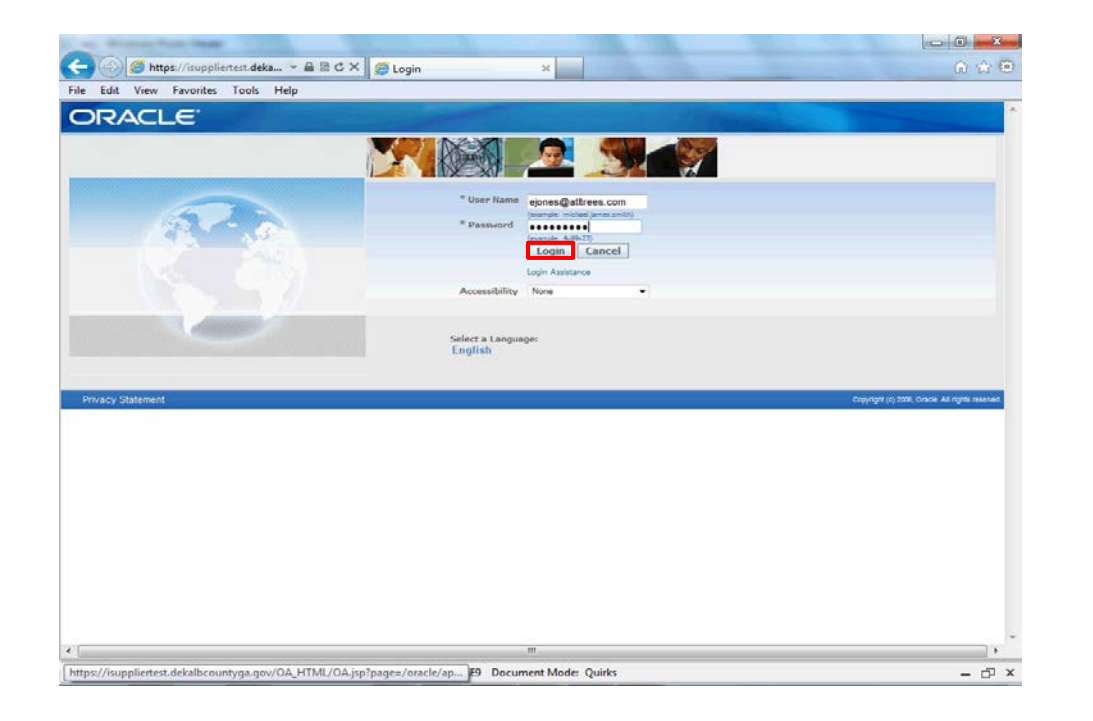

Step 3

Click the Login button.

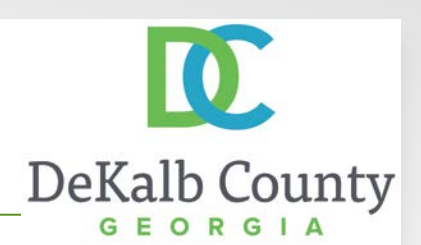

| the second test the                                                |                         |                                              | 00, 94                                                       |
|--------------------------------------------------------------------|-------------------------|----------------------------------------------|--------------------------------------------------------------|
| Edit View Pavorites Loois Help                                     |                         |                                              |                                                              |
|                                                                    |                         | Favorites ¥                                  | Logeut Preferences Help                                      |
|                                                                    |                         | A THE REPORT OF A CONTRACT OF                | Logged In As EJONES@ATLTREES.COM                             |
| cle Applications Home Page                                         |                         |                                              |                                                              |
| 031200                                                             |                         | Favorites                                    |                                                              |
| vigator                                                            |                         |                                              | Personalize                                                  |
| DeKalb County Suppler Collaboration Please select a responsibility | Personalize<br>Y-       | You have not selecte<br>"Personalize" button | d any favorites. Please use the<br>to set up your favorites. |
|                                                                    | Logout Preferences Help |                                              |                                                              |
|                                                                    |                         |                                              |                                                              |
| rivacy Statement                                                   |                         |                                              | Copyrigit (c) 2008, Oracle, All rights reserv                |
| rivacy Statement                                                   |                         |                                              | Copyright (c) 2006, Oracle All rights reserv                 |
| rivacy Statement                                                   |                         |                                              | Ceparigit (c) 2006, Okole Al rights reen                     |
| vacy Statement                                                     |                         |                                              | Coprigit (c) 2006, Okole Al right reen                       |
| viscy Statement                                                    |                         |                                              | Copyright (c) 2006, Oktobe All rights repert                 |
| ivacy Statement                                                    |                         |                                              | Coprigit (c) 2006, Okole Al ingiti reen                      |
| rivacy Statement                                                   |                         |                                              | Coprigit (c) 2006, Okoba Al ingits reserv                    |

Step 4

Click the **DeKalb County Supplier Collaboration** link.

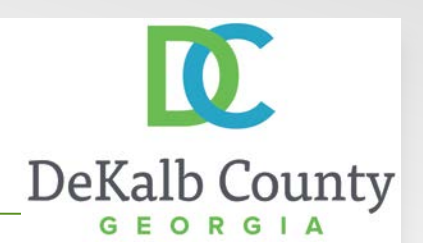

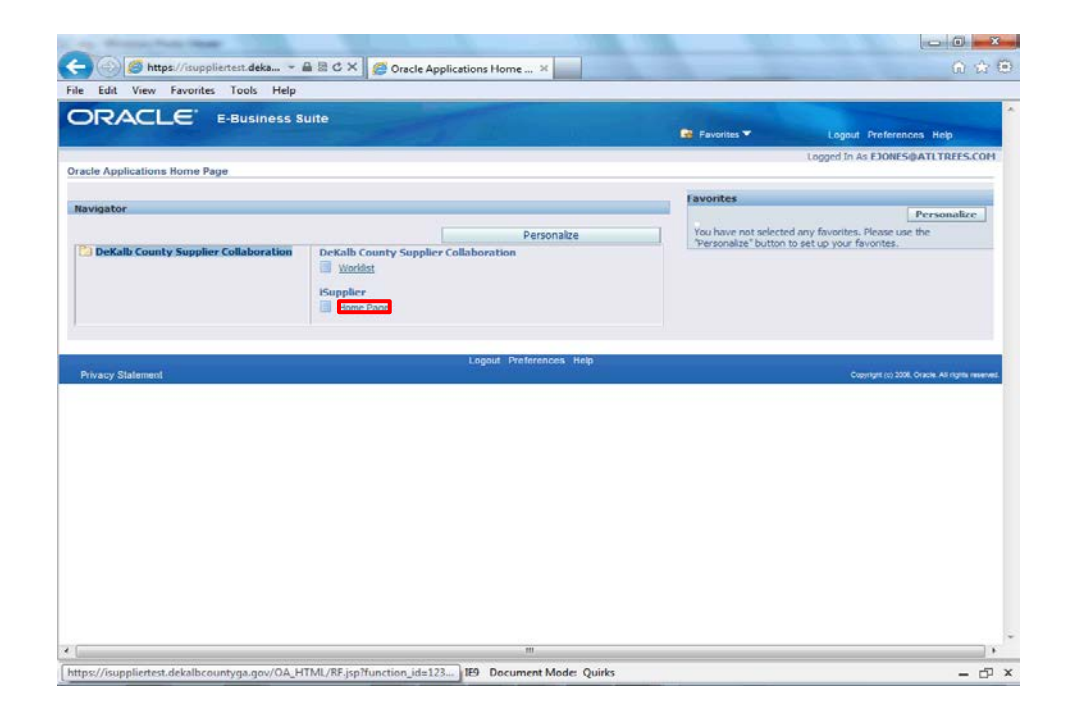

Step 5

Click the **Home Page** link.

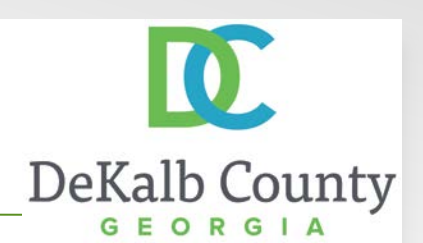

|                             | iSupplier Portal |                                           | 🐧 Navigator 🔫       | Favorites T Home Logout Preference   | 05          |
|-----------------------------|------------------|-------------------------------------------|---------------------|--------------------------------------|-------------|
| Search PO Number            | -                | Go                                        |                     |                                      |             |
| Notifications               |                  |                                           |                     | Orders                               | _           |
|                             |                  |                                           | Full List           | A demonstration                      | _           |
| ubject<br>la results found. |                  | Date                                      |                     | Purchase Anders     Purchase History |             |
|                             |                  |                                           |                     | Invoices                             |             |
| 27                          |                  |                                           |                     | Invoices                             |             |
| Orders At A G               | ance             |                                           |                     | Payments                             |             |
|                             |                  |                                           | Full List           | Drumente                             | _           |
| 0 Number                    | Description      | Order Date                                | Tun Los             | · 10105104                           | _           |
| 036158                      |                  | 08-Nov-2016 13:53:47                      |                     |                                      |             |
| 036171                      |                  | 08-Nov-2016 13:52:09                      |                     |                                      |             |
| 036157                      |                  | 27-Oct-2016 18:25:01                      |                     |                                      |             |
| 036094                      |                  | 27-Oct-2016 14:48:51                      |                     |                                      |             |
| 036093                      |                  | 27-Oct-2016 14:48:49                      |                     |                                      |             |
| Pielement                   | Home             | Orders Finance Intelligence Assessments . | Admin Home Logout P | Preferences                          |             |
| vacy statement              |                  |                                           |                     | Copyright (c) 2008, Oracle All       | igita menec |
|                             |                  |                                           |                     |                                      |             |
|                             |                  |                                           |                     |                                      |             |
|                             |                  |                                           |                     |                                      |             |
|                             |                  |                                           |                     |                                      |             |

Step 6

Click the Admin tab.

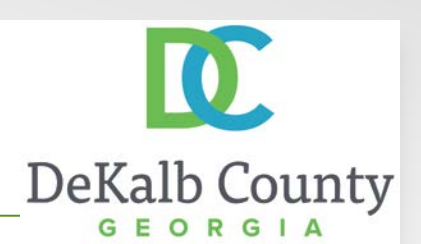

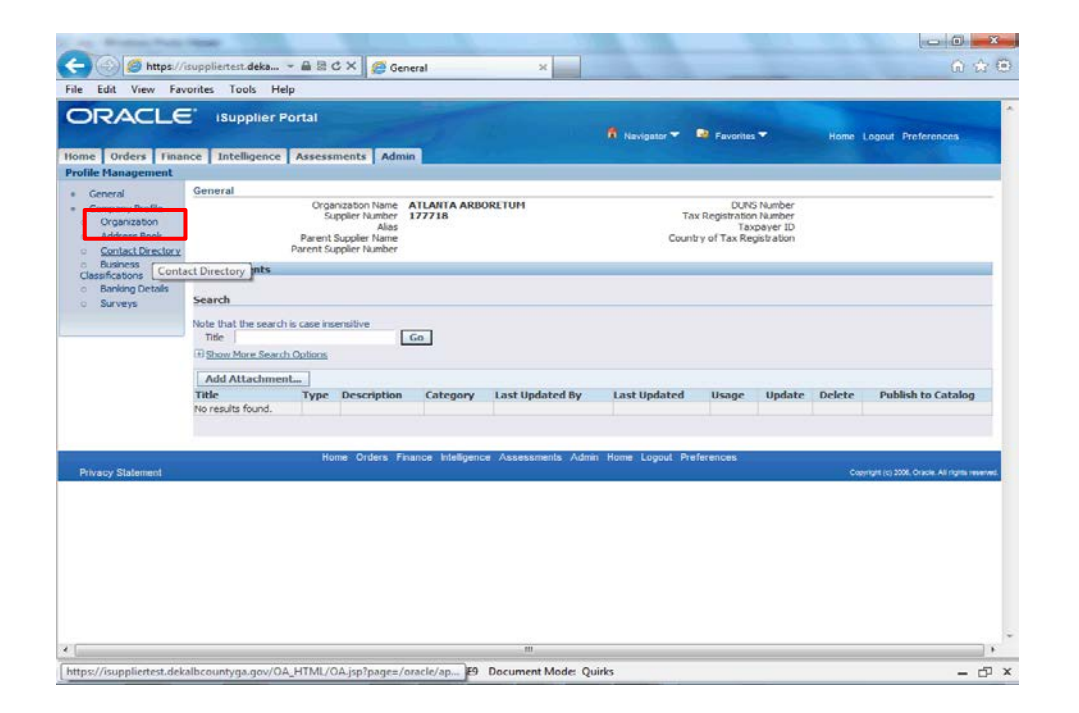

Step 7

Click the **Organization** hyperlink.

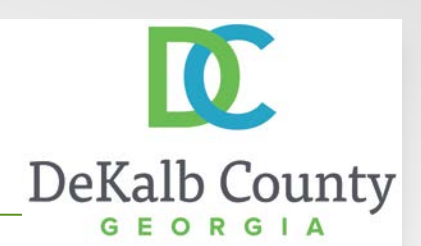

| me Orders Finar                     | ISupplier Portal                       | ments Admin             | 1. 1824 ICH 1915        | 🚯 Navigator 👻     | Favorites           | Home Logout Preferences              |
|-------------------------------------|----------------------------------------|-------------------------|-------------------------|-------------------|---------------------|--------------------------------------|
| file Management                     | Occamination                           |                         |                         |                   |                     |                                      |
| Company Profile                     | organization                           |                         |                         |                   |                     |                                      |
| Organization     Address Book       | Overview Supplier Regi<br>Organization | stration Information (I | form #16) NIGP Code Lis | t Remittance Ac   | dress ** New regist | rants: skip this step and complete a |
| <ul> <li>Banking Details</li> </ul> | D-U-N-S Number                         |                         | Chief Executive Name    |                   | -                   |                                      |
| <ul> <li>Surveys</li> </ul>         | Legal Structure                        |                         | Chief Executive Title   | 1                 |                     |                                      |
|                                     | Principal Name                         |                         |                         |                   |                     |                                      |
|                                     | Year Established                       |                         | Principal Title         |                   |                     |                                      |
|                                     | Incorporation Year                     |                         |                         |                   |                     |                                      |
|                                     | Control Year                           |                         |                         |                   |                     |                                      |
|                                     | Mission Statement                      |                         |                         |                   |                     |                                      |
|                                     | Total Employees                        |                         | 18                      |                   |                     |                                      |
|                                     | Organization Total                     |                         | Corporate Total         |                   |                     |                                      |
|                                     | Organization Total Type                |                         | Corporate Total Type    |                   |                     |                                      |
|                                     | Tax and Financial Informa              | stion                   |                         |                   |                     |                                      |
|                                     | Taxpayer ID                            |                         | Analysis Year           |                   | 1                   |                                      |
|                                     | Tax Registration Num                   | Annes                   | Currency Preference     |                   | 9                   |                                      |
|                                     | Elecal Year End                        | VAT Number              | Annual Revenue          |                   |                     |                                      |
|                                     |                                        | Federal Agency          | Potential Revenue       | rent fiscal year. |                     |                                      |
|                                     |                                        |                         |                         |                   |                     |                                      |
|                                     |                                        |                         |                         |                   |                     |                                      |

Step 8

Click the **Remittance Address** \*\* New registrants: skip this step and complete tab.

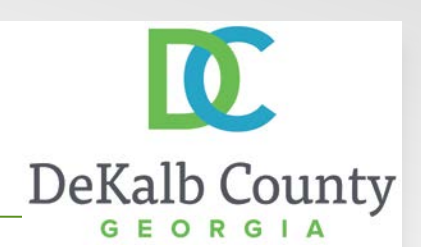

| RACLE                    | ISupplier Portal                                                                                                    |
|--------------------------|----------------------------------------------------------------------------------------------------|
|                          | 🖡 Navigator 🔻 📴 Favorites 👻 Home Logout Preferences                                                                                                    |
| Orders Finar             | ince Intelligence Assessments Admin                                                                                                    |
| Internal                 | Organization                                                                                                    |
| Company Profile          |                                                                                                    |
| Organization             | Overview Supplier Registration Information (Form #16) NIGP Code List Remittance Address ** New registrants: skip this step and complete                                                                                                    |
| Contact Directory        |                                                                                                    |
| Banking Details          | Kemillance Address                                                                                                    |
| Surveys                  | Site Name Remittance Email Address                                                                                                    |
|                          | AP-ATLANTA III A CONTRACTOR OF A CONTRACTOR OF |
|                          | Remittance Address                                                                                                    |
|                          | Refer. You can only setted an address that has been approved by Defails County. Note: Rease provide the entral address where it                                                                                                    |
|                          | Add Another Row                                                                                                    |
|                          |                                                                                                    |
|                          |                                                                                                    |
|                          |                                                                                                    |
| the second second second | Home Orders Finance Intelligence Assessments Admin Home Logout Preferences                                                                                                    |
| scy Statement            | Home Orders Finance Intelligence Assessments Admin Home Legout Preferences<br>Copyrgr1p1555, Owek Mingra                                                                                                    |
| acy Statement            | Nome Orders Finance Intelligence Assessments Admin Home Logout Preferences<br>Coppyrin;50%, Date Align                                                                                                    |
| acy Statement            | Home Orders Finance Intelligence Assessments Admin Home Logout Preferences<br>Copyry/10/2006. Oxice Alloye                                                                                                    |
| acy Statement            | Home Orders Finance Intelligence Assessments Admin Home Logout Preferences<br>Copyrgraptos oxide allogo                                                                                                    |
| acy Statement            | Home Orders Finance Intelligence Assessments Admin Home Logout Preferences<br>Copyrgram (2006, docs as gra                                                                                                    |
| acy Statement            | Home Orders Finance Intelligence Assessments Admin Home Logout Preferences<br>Orgenyelin; box, onex alloyd                                                                                                    |
| acy Statement            | Home Orders Finance Intelligence Assessments Admin Home Logout Preferences<br>Copyrgraptox Owar Aligon                                                                                                    |
| acy Statement            | Home Orders Finance Intriligence Assessments Admin Home Legout Preferences<br>Cepyograpitos discu ad ego                                                                                                    |
| acy Statement            | Home Orders Finance Intelligence Assessments Admin Home Logout Preferences<br>Copyrgram (2006, Once as gr                                                                                                    |
| acy Statement            | Home Orders Finance Istelligence Assessments Admin Home Logout Preferences<br>Oppoyrin)355, Owek Mir                                                                                                    |
| vcy Statement            | Home Orders Finance Intelligence Assessments Admin Home Legout Preferences<br>Cepyrgriptics cause all gar                                                                                                    |

#### Step 9

Only one remittance address is permitted per site. If you need to update your remittance email for an existing site name, you can overwrite the previous value.

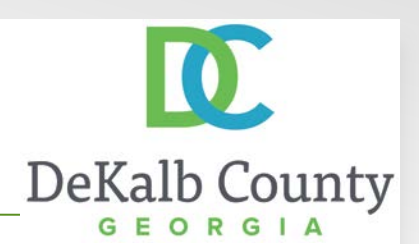

| DRACLE                                                         | Supplier Portal                                                                            |                                                       |
|----------------------------------------------------------------|--------------------------------------------------------------------------------------------|-------------------------------------------------------|
|                                                                | Navigator · · Pavor                                                                        | Home Logout Preferences                               |
| ofile Management                                               | nce Intelligence Assessments Admin                                                         |                                                       |
| General                                                        | Organization                                                                               |                                                       |
| Company Profile                                                |                                                                                            |                                                       |
| Organization     Address Book                                  | Overview Supplier Registration Information (Form #16) NIGP Code List Remittance Address ** | New registrants: skip this step and complete af       |
| <ul> <li>Contact Directory</li> <li>Banking Details</li> </ul> | Remittance Address                                                                         |                                                       |
| <ul> <li>Surveys</li> </ul>                                    | Site Name                                                                                  | Remittance Email Address                              |
|                                                                | AP-ATLANTA                                                                                 | finance Battrees.com                                  |
|                                                                | Note: You can only select an address that has been approved by DeKelo County.              | Remittance Address                                    |
|                                                                | Note: You can priv solect an address that has been approved by DeCall County.              | Note: Peece provide the small address where you would |
|                                                                | Add Another Row                                                                            |                                                       |
|                                                                |                                                                                            |                                                       |
| Drivery Clatement                                              | Home Orders Finance Intelligence Assessments Admin Home Logout Preferences                 | Decision of Mar Decision 10 South States              |
| Privacy Statement                                              | Home Orders Finance Intelligence Assessments Admin Home Logout Preferences                 | Copyright (c) 2006, Discole Ad rights reado           |
| Privacy Statement                                              | Home Orders Finance Intelligence Assessments Admin Home Logout Preferences                 | Chạngi (c) 1000, chona: Al người Hann                 |
| Privacy Statement                                              | Home Orders Finance Intelligence Assessments Admin Home Logout Preferences                 | Chişingit (c) 2000, Oncole Ad ngole Hearn             |
| Privacy Statement                                              | Home Orders Finance Intelligence Assessments Admin Home Logout Preferences                 | Conjungat (c) 2008, Cancille All rights reason        |
| Privacy Statement                                              | Home Orders Finance Intelligence Assessments Admin Home Logout Preferences                 | . Ongerget (c) 2006, Chicale All rights reason        |
| Privacy Statement                                              | Home Orders Finance Intelligence Assessments Admin Home Legout Preferences                 | Copprojet (og 5000, Oncore Ald regels reserve         |
| Privacy Statement                                              | Home Orders Finance Intelligence Assessments Admin Home Logout Preferences                 | Copprojen (c) 5500, Grances. Als regrets insurna      |

Step 10

Enter the new email address in the Remittance Email Address.

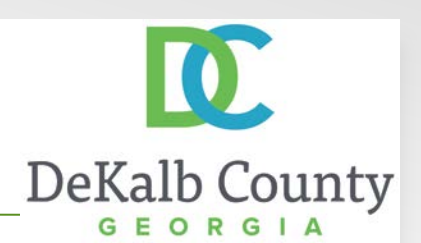

| fit View                                                                                                    | Favorites Tools Help                                                                                             |                                                   |
|----------------------------------------------------------------------------------------------------|----------------------------------------------------------------------------------------------------|---------------------------------------------------|
|                                                                                                    |                                                                                                    |                                                   |
|                                                                                                    | United and a state of the second                                                                                 |                                                   |
|                                                                                                    | Home Logaut Preferences                                                                                          |                                                   |
|                                                                                                    |                                                                                                    |                                                   |
|                                                                                                    |                                                                                                    |                                                   |
|                                                                                                    |                                                                                                    | Cancel Sav                                        |
| registrant                                                                                                    | s: skip this step and complete after registration approval. Solicitation Contact ** New registrants: skip        | this step and complete after registration approva |
| Consection of the local diversion of the local diversion of the loca |                                                                                                    |                                                   |
|                                                                                                    |                                                                                                    |                                                   |
| Re                                                                                                    | mittance Email Address                                                                                           | Delete                                            |
| pa                                                                                                    | yables @at/trees.com                                                                                             | 9                                                 |
| 840                                                                                                    | <ul> <li>Reme provide the evail address offere you would like your electronic versifiance to be sent.</li> </ul> |                                                   |
| 1 de                                                                                                    | <ul> <li>Reserved to the send address when we weld the one electricity send three to be send.</li> </ul>         |                                                   |
|                                                                                                    | Construction of a new sector construction by approach the sector of a sector.                                    |                                                   |
|                                                                                                    |                                                                                                    |                                                   |
|                                                                                                    |                                                                                                    |                                                   |
|                                                                                                    |                                                                                                    | Cancel Sav                                        |
|                                                                                                    |                                                                                                    |                                                   |
|                                                                                                    | Copyright (c) 2000, Oracle All rights reserved                                                                   |                                                   |
|                                                                                                    |                                                                                                    |                                                   |
|                                                                                                    |                                                                                                    |                                                   |
|                                                                                                    |                                                                                                    |                                                   |
|                                                                                                    |                                                                                                    |                                                   |
|                                                                                                    |                                                                                                    |                                                   |
|                                                                                                    |                                                                                                    |                                                   |
|                                                                                                    |                                                                                                    |                                                   |
|                                                                                                    |                                                                                                    |                                                   |
|                                                                                                    |                                                                                                    |                                                   |
|                                                                                                    |                                                                                                    |                                                   |
|                                                                                                    |                                                                                                    |                                                   |
|                                                                                                    |                                                                                                    |                                                   |
|                                                                                                    |                                                                                                    |                                                   |

Step 11

Click on the Save Button.

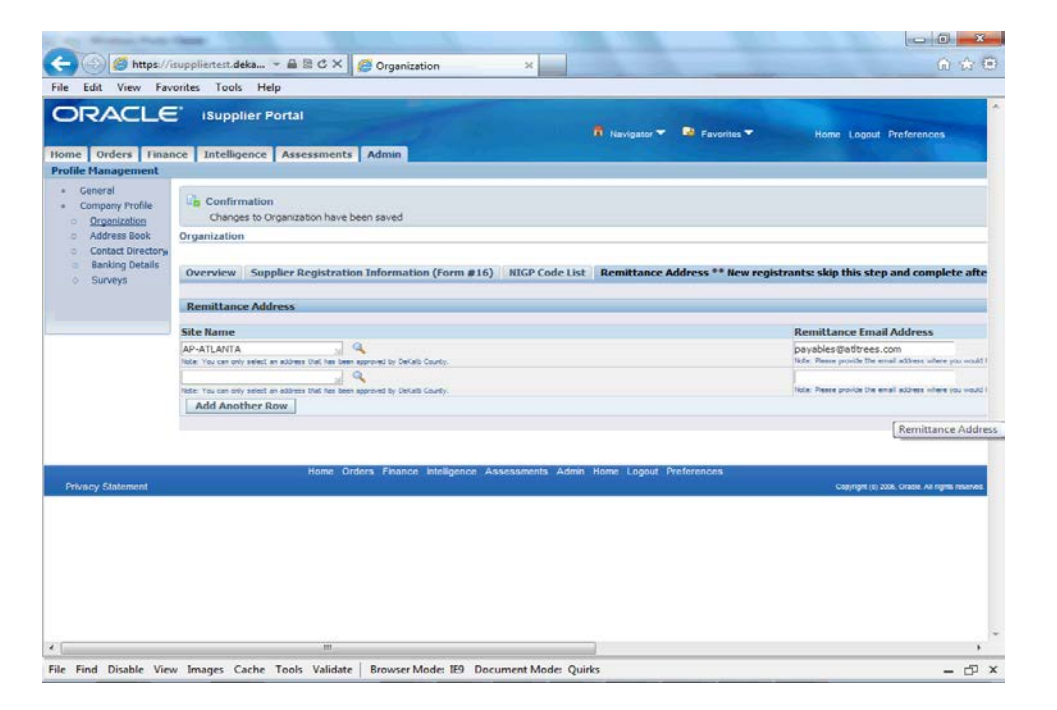

You have just finished Maintaining Remittance Address Data for your company on the DeKalb County iSupplier Portal.

Click on the **Home** hyperlink to return to the iSupplier Portal Home Page.

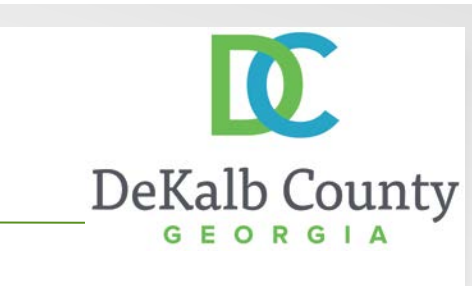